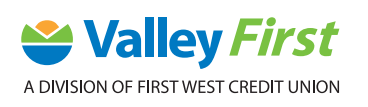

## **MOBILE BANKING: SET UP & LOGIN** STEP-BY-STEP-GUIDE

## **SET UP & LOGIN**

You will first need to have online banking access. After you received your Access Code (PAC) from our Member Advice Centre (1-888-597-8083) or local branch, follow these steps:

1. Download the Valley First app on your smartphone or tablet from either the App Store (iPhone users), or the Google Play Store (Android users).

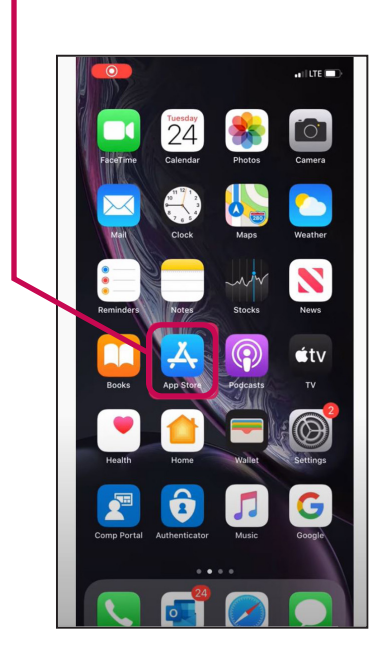

2. Search Valley First in the search bar.

| 2:40         |       | _   | . II LTE 💽 |
|--------------|-------|-----|------------|
| Q Valley     | first |     | 3 Cancel   |
| Q valley fir | st    |     |            |
|              |       |     |            |
|              |       |     |            |
|              |       |     |            |
|              |       |     |            |
|              |       |     |            |
|              |       |     |            |
|              |       |     |            |
| qwe          | erty  | ui  | o p        |
| a s          | d f g | h j | k I        |
| ΰZ           | x c v | b n | m 🗵        |
| 123          | space |     | search     |

**3.** There will be two **Valley First** apps that appear. Select the app which appears without the "NEW" banner. (Please note we are using the original mobile app as we continue to build out some of the functionality within our NEW platform.)

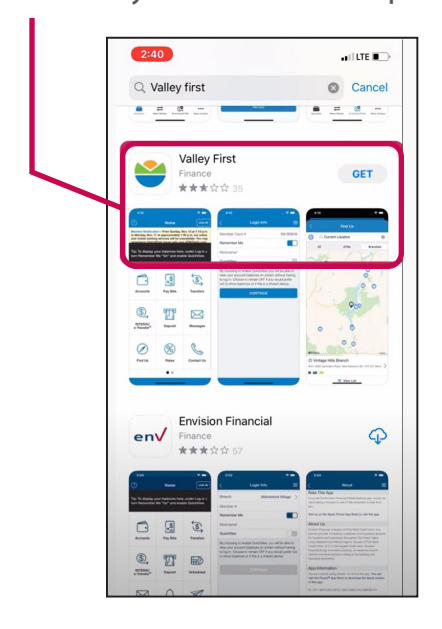

5. Click to Install.

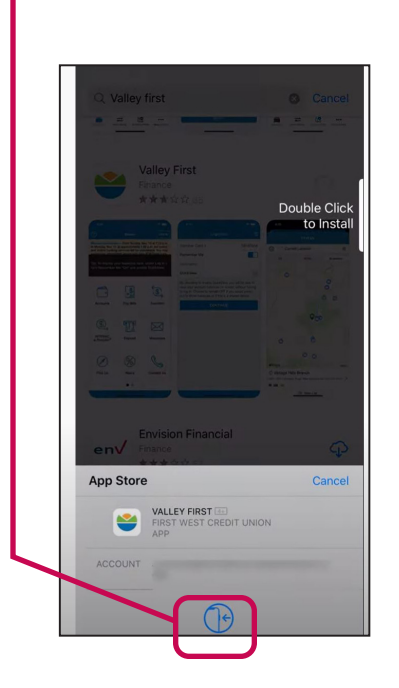

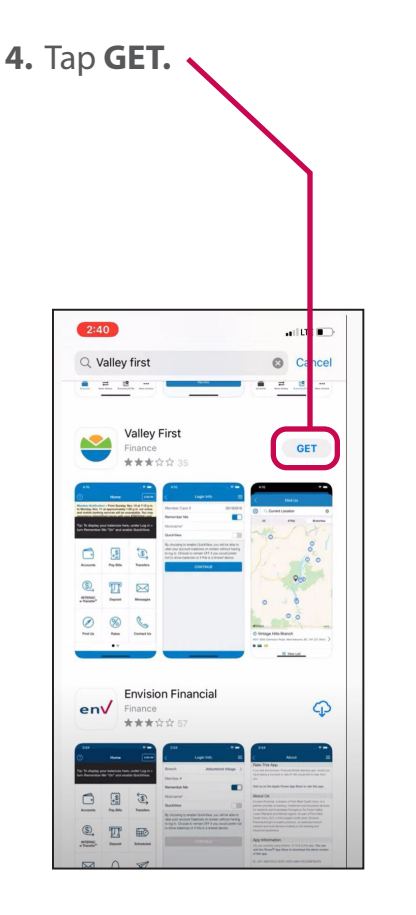

6. After the app downloads, it will automatically be added to your home screen, or you can also open it directly from the App Store by clicking **OPEN**.

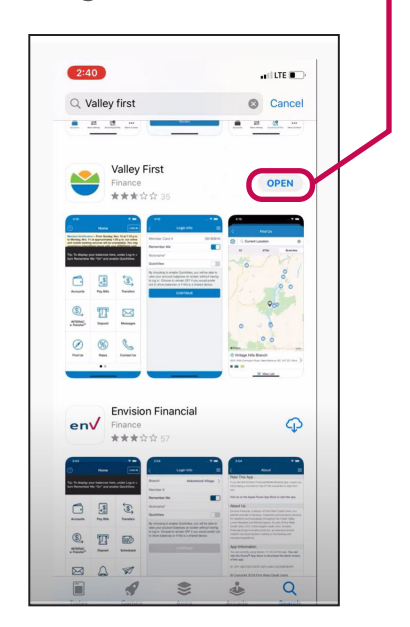

## valleyfirst.com

7. Log in from the home screen by tapping LOG IN in the top right-hand corner.

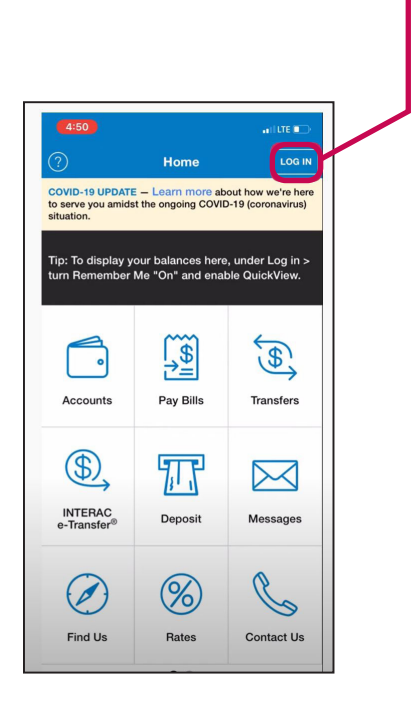

9. If you'd like to save your **Member Card #** so you don't need to enter it each time you log in, make sure the **Remember Me** switch is turned on.

|                                                                                                    | Login Info                                                                                     |                                                                                 |
|----------------------------------------------------------------------------------------------------|------------------------------------------------------------------------------------------------|---------------------------------------------------------------------------------|
| Nember Card #                                                                                                    | 6294515                                                                                        | 16600900800                                                                     |
| emember Me                                                                                                    |                                                                                                |                                                                                 |
| lickname*                                                                                                    |                                                                                                |                                                                                 |
| QuickView                                                                                                    |                                                                                                |                                                                                 |
| ew your account be<br>log in. Choose to<br>to show balance                                                                                                    | le QuickView, yo<br>alances on scree<br>remain OFF if you<br>s or if this is a sh              | u will be able to<br>n without having<br>u would prefer<br>ared device.         |
| By choosing to enable<br>view your account ba<br>to log in. Choose to<br>not to show balance                                                                                                    | le QuickView, yo<br>Ilances on scree<br>emain OFF if you<br>s or if this is a sh<br>CONTINUE   | u will be able to<br>n without having<br>u would prefer<br>ared device.         |
| sy choosing to enable<br>iew your account bi<br>to log in. Choose to<br>not to show balance                                                                                                    | le QuickView, you<br>alances on screee<br>emain OFF if you<br>s or if this is a sh<br>CONTINUE | u will be able to<br>n without having<br>u would prefer<br>ared device.         |
| wy circosing to enable<br>wy our account bi<br>o log in. Choose to<br>not to show balance                                                                                                    | le QuickView, yo<br>lances on scree<br>emain OFF if you<br>s or if this is a sh<br>CONTINUE    | u will be able to<br>n without having<br>u would prefer<br>ared device.<br>Done |
| by choosing to erad                                                                                                    | le QuickView, yo<br>lances on scree<br>emain OFF if yoi<br>s or if this is a sh<br>CONTINUE    | u will be able to<br>n without having<br>u would prefer<br>ared device.         |
| by choosing to that we would account by the boot of the second by the boot of the second by the boot of the second by the second by the second | le QuickView, you<br>lances on scenario OFF if you<br>s or if this is a sh<br>CONTINUE         | U will be able to<br>n without having<br>u would prefer<br>ared device.         |

8. Enter your **Member Card #** which is the 16 -19 digit number found on the front of your debit card.

|                                     | Login Info                                        |                                      |
|-------------------------------------|---------------------------------------------------|--------------------------------------|
| Member Card #                       | # 6294515                                         | 166009008004                         |
| Remember Me                         | <u> </u>                                          |                                      |
| Nickname*                           |                                                   |                                      |
| QuickView                           |                                                   |                                      |
|                                     | 0.0117111115                                      |                                      |
|                                     | CONTINUE                                          |                                      |
| ~ ~                                 | CONTINUE                                          | Done                                 |
| <ul> <li>✓</li> <li>1</li> </ul>    |                                                   | Done                                 |
| л у<br>1<br>4                       | CONTINUE<br>2<br>ABC<br>5<br>JKL                  | Done<br>3<br>DEF<br>6<br>MNO         |
| л т<br>1<br>4<br>оні<br>7<br>Родя 5 | CONTINUE<br>2<br>ABC<br>5<br>JKL<br>8<br>8<br>TUV | Done<br>3<br>DEF<br>6<br>MNO<br>WXYZ |

 Enter a Nickname for this login. The next time you log in, you'll only need to enter your PAC associated with the nickname. If you don't want your Member Card # saved, tap on Remember Me to turn it off.

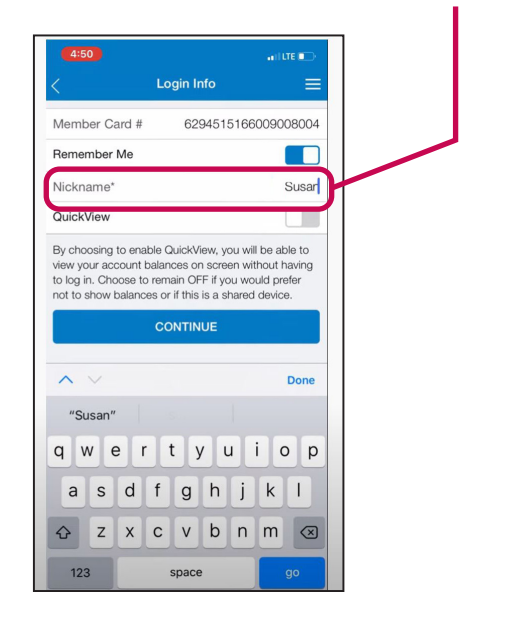

11. If you'd like to enable **QuickView** to view your account balances without having to log in turn **QuickView** to on. This setting is optional and you can always decide to turn it on or off later.

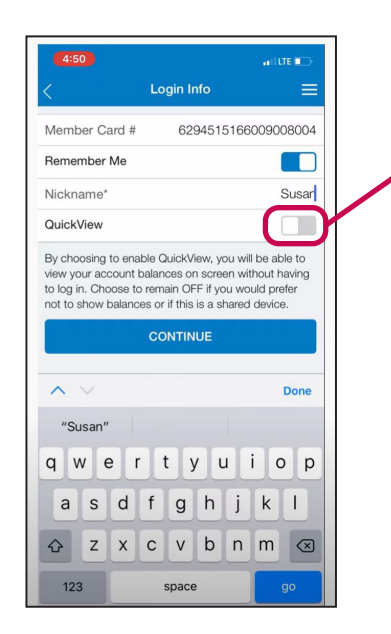

**13.** Enter your temporary **PAC** (which was initially provided to you).

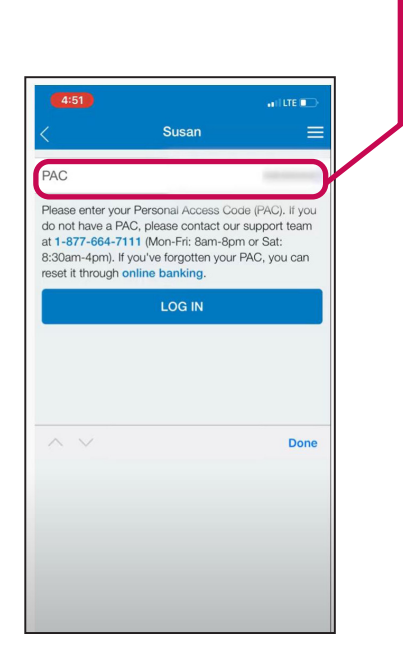

## 12. Tap CONTINUE.

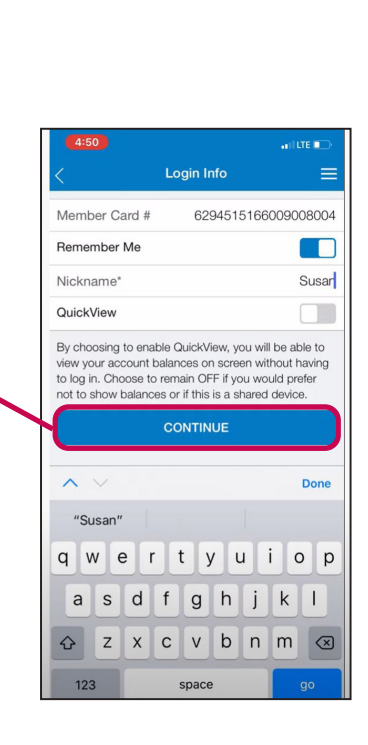

 If this is your first time logging in, you'll be prompted to review the Electronic Services Agreement and tap **OK**.

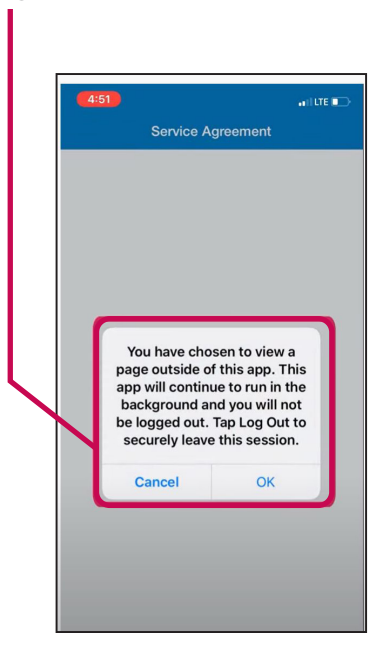

valleyfirst.com

Bank. Borrow. Insure. Invest.

**15.** Review the agreement and confirm that you understand it by navigating back to the mobile app, entering your **PAC** at the bottom and tapping **Accept**. This is only required during your first login.

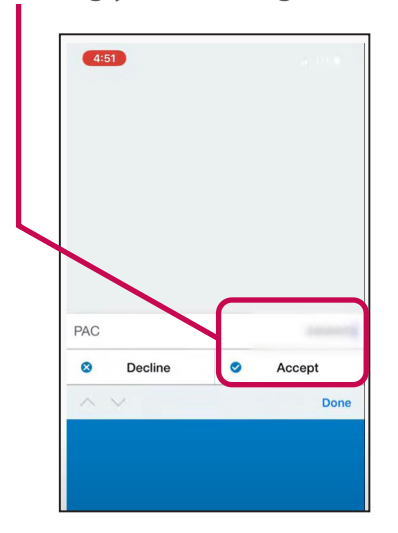

17. Enter your own password in the New Password field and confirm it again in the Verify New Password field. Read the message below to ensure your password is strong. Tap SAVE.

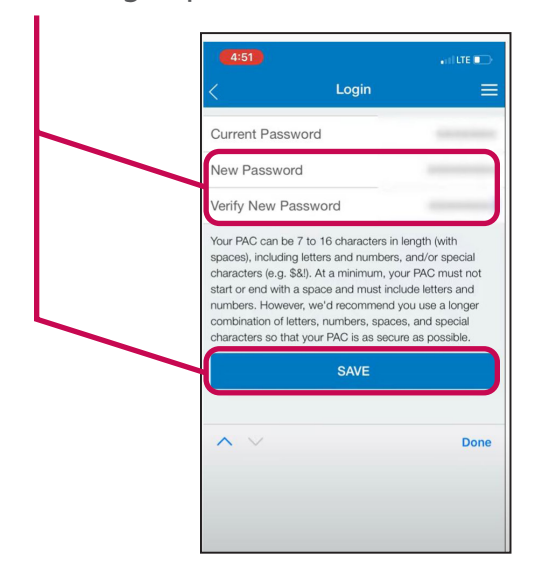

16. On the next screen, you'll need to create your own password. Type in your temporary PAC in the Current Password field.

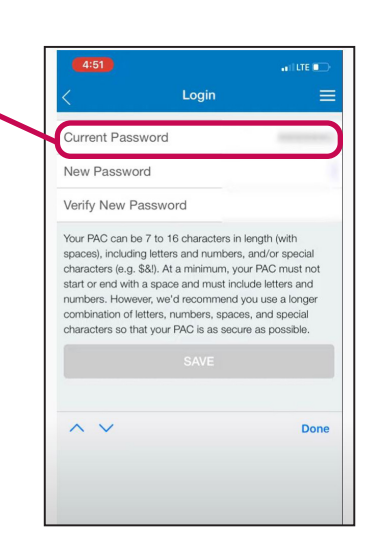

18. Set up Security Questions and Answers by following the prompts and make a note of your answers so you remember them. These questions add an extra layer of security so your account is kept safe.

| 4:52                                                      |                                                                                                    | and the 💼 |  |  |  |
|-----------------------------------------------------------|----------------------------------------------------------------------------------------------------|-----------|--|--|--|
| Selec                                                     | t Security Questio                                                                                                    | ns        |  |  |  |
| Select three questions                                    |                                                                                                    |           |  |  |  |
| Questions suitable for our members with personal accounts |                                                                                                    |           |  |  |  |
| Mary sea the fit                                          |                                                                                                    |           |  |  |  |
|                                                           |                                                                                                    |           |  |  |  |
|                                                           |                                                                                                    |           |  |  |  |
| Manual Anna San                                           |                                                                                                    |           |  |  |  |
|                                                           |                                                                                                    | 0.0       |  |  |  |
|                                                           |                                                                                                    |           |  |  |  |
|                                                           |                                                                                                    |           |  |  |  |
|                                                           |                                                                                                    |           |  |  |  |
|                                                           |                                                                                                    |           |  |  |  |
|                                                           |                                                                                                    |           |  |  |  |
| Contrast restored when                                    | And in case of the local division of the local division of the loc | 1000      |  |  |  |

19. You're now ready for the mobile banking experience!

More step-by-step instructions and guides for ATM, online and mobile banking can be found at valleyfirst.com/HowTo

Your security is our priority. For details on what we are doing to keep you safe and steps you can take to protect yourself, visit valleyfirst.com/security